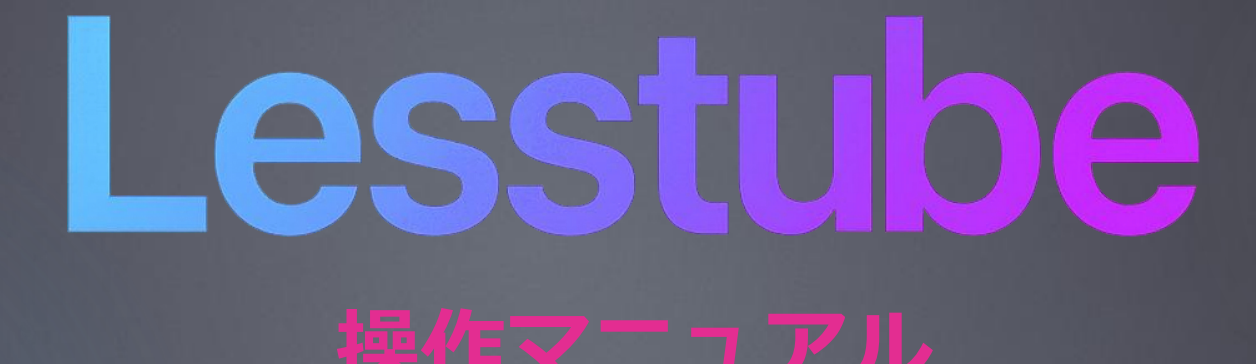

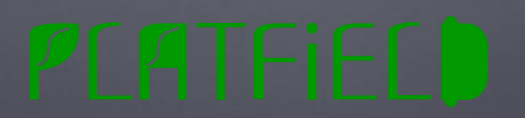

## Lesstube操作マニュアル

#### ◆ Lesstubeでできること

コンテンツやコースの登録
 学習者(ユーザー)の登録
 視聴権限(視聴許可タグ)の設定
 受講状況(ユーザーログ)の確認

#### ◆ Lesstube操作ガイド

マイページ画面
 ユーザー管理画面
 受講許可タグ管理画面
 動画視聴画面

## 1. コンテンツやコースの登録

▶ Lesstubeは手軽に動画コンテンツによる研修基盤を構築できます。

| <u>Lesstube</u><br>×<br>•<br>• | My Courses                                                                                                    |                                       | Admin mode (                                                                                                    | 簡単に動画コンテンツをアップロードでき、またユー<br>とに視聴可能なコース(コンテンツセット)を設定す<br>も可能です。 |            |  |  |  |
|--------------------------------|----------------------------------------------------------------------------------------------------|---------------------------------------|----------------------------------------------------------------------------------------------------|----------------------------------------------------------------|------------|--|--|--|
| 動画コンテンコースの設定                   | www.composition.composition. | + Gott<br>+ + + + + + + + + + + + + + | o Mypage<br>プルコンテンツ 0 1 (1500)<br>50% completer<br>ンプルレッスン01 0/2 へ<br>ンプル助面oz<br>VIDEO - 7 MIN<br>ンプルレッスン02 0/0 |                                                                | Admin mode |  |  |  |

П

# 2. 学習者(ユーザー)の登録

▶ ユーザーを一括もしくは個別に登録することができます。

| Lesstube        |            |             |                            |                     |               |                     |              |                     | <i>™</i> ⊅►) ∰  | Î  |
|-----------------|------------|-------------|----------------------------|---------------------|---------------|---------------------|--------------|---------------------|-----------------|----|
| ×               | User       |             |                            |                     |               | <b>-</b> - <b>-</b> | CSV アッフ      | Admin ı             | mode 🚺          | I  |
| •               | No.        | 付与ID        | User Name                  | email               | Login時刻       | memo                | Phone Number | Last Update         | Edit/Del<br>ete | I  |
|                 | 000        |             | 動作確認用管理者<br>(LogManager確認) | prof_manbow@mac.com | 13:05 ~ 13:28 |                     |              | 2025/04/15<br>19:51 | 1 0             | I  |
| 🚖 おすすめ          | 001        | sample01    | サンプル学習者01                  |                     | 本日未利用         |                     |              | 2025/04/15<br>15:21 | / 0             | Į, |
| 契 問い合わせ         | 999        | sampleadmin | サンプル管理者                    |                     | 13:33 ~ 14:08 |                     |              | 2025/04/15<br>19:51 | / 0             | I  |
| 🔒 ユーザー管理        |            |             |                            | +                   |               |                     |              |                     |                 | E  |
| ・ 視聴許可タグ管理      |            |             |                            |                     |               |                     |              |                     |                 |    |
|                 |            |             |                            |                     |               |                     |              |                     |                 |    |
|                 |            |             |                            |                     |               |                     |              |                     |                 | I  |
|                 |            |             |                            |                     |               |                     |              |                     |                 |    |
|                 |            |             |                            |                     |               |                     |              |                     |                 | B  |
|                 |            |             |                            |                     |               |                     |              |                     |                 | I  |
|                 |            |             |                            |                     |               |                     |              |                     |                 | I  |
|                 |            |             |                            |                     |               |                     |              |                     |                 | I  |
|                 |            |             |                            |                     |               |                     |              |                     |                 | 1  |
|                 |            |             |                            |                     |               |                     |              |                     |                 |    |
|                 |            |             |                            |                     |               |                     |              |                     |                 |    |
|                 |            |             |                            |                     |               |                     |              |                     |                 |    |
|                 |            |             |                            |                     |               |                     |              |                     |                 |    |
|                 |            |             |                            |                     |               |                     |              |                     |                 |    |
| <b>フ_</b> ++-の琴 | 守士さ        | =/+ Fz =    | 1_++-医                     | 亜両面したっ              | 『暫くた          | <u>~</u> +          |              |                     |                 |    |
| エーリーの豆          | 亚水 / ) / 】 |             | レーリー官                      | 「王回回」でし             | 見てん           | -C                  |              |                     |                 |    |
|                 |            |             |                            |                     |               |                     |              |                     |                 |    |

ユーザーをCSVデータによる一括登録、もしくはフォーム入 力で個別登録ができます。また登録したユーザーごとにログ イン可能時間の設定ができます。

|             | 新規ユーザー登録                                                                  |      |      |              | <u>تە</u> م         | <b>'</b> ウト  | D   |
|-------------|---------------------------------------------------------------------------|------|------|--------------|---------------------|--------------|-----|
|             |                                                                           |      | ×,   | CSV7 ツ       | JU-F Admin          | mode         |     |
| 付与ID        | No.                                                                       |      | memo | Phone Number | Last Update         | Edit,<br>ete | /De |
|             | 権限 Choose an option ~                                                     | 3:28 |      |              | 2025/04/15<br>19:51 | /            | ×   |
| sample01    | Group Choose an option ~                                                  | 3    |      |              | 2025/04/15<br>15:21 | 1            |     |
| sampleadmin | User Name<br>(for                                                         | 4:41 |      |              | 2025/04/15<br>19:51 | 1            | X   |
|             | management)                                                               |      |      |              |                     |              |     |
|             | 付与ID                                                                      |      |      |              |                     |              |     |
|             | Passcode                                                                  |      |      |              |                     |              |     |
|             | Email                                                                     |      |      |              |                     |              |     |
|             | Phone Number                                                              |      |      |              |                     |              |     |
|             | 視聴許可タグ                                                                    |      |      |              |                     |              |     |
|             | ✓[全員視聴可能] 全期間                                                             |      |      |              |                     |              |     |
|             | □開発部門 2025/04/01 12:00~2025/04/30 19:00                                   | -    |      |              |                     |              |     |
|             | ログイン可能時間:~                                                                |      |      |              |                     |              |     |
|             | <ul> <li>10:00-18:00</li> <li>09:00-17:00</li> <li>13:00-17:30</li> </ul> |      |      |              |                     |              |     |

2

## 3. 視聴権限(視聴許可タグ)の設定

▶ 対象コンテンツとユーザーを紐づけして視聴管理することができます。

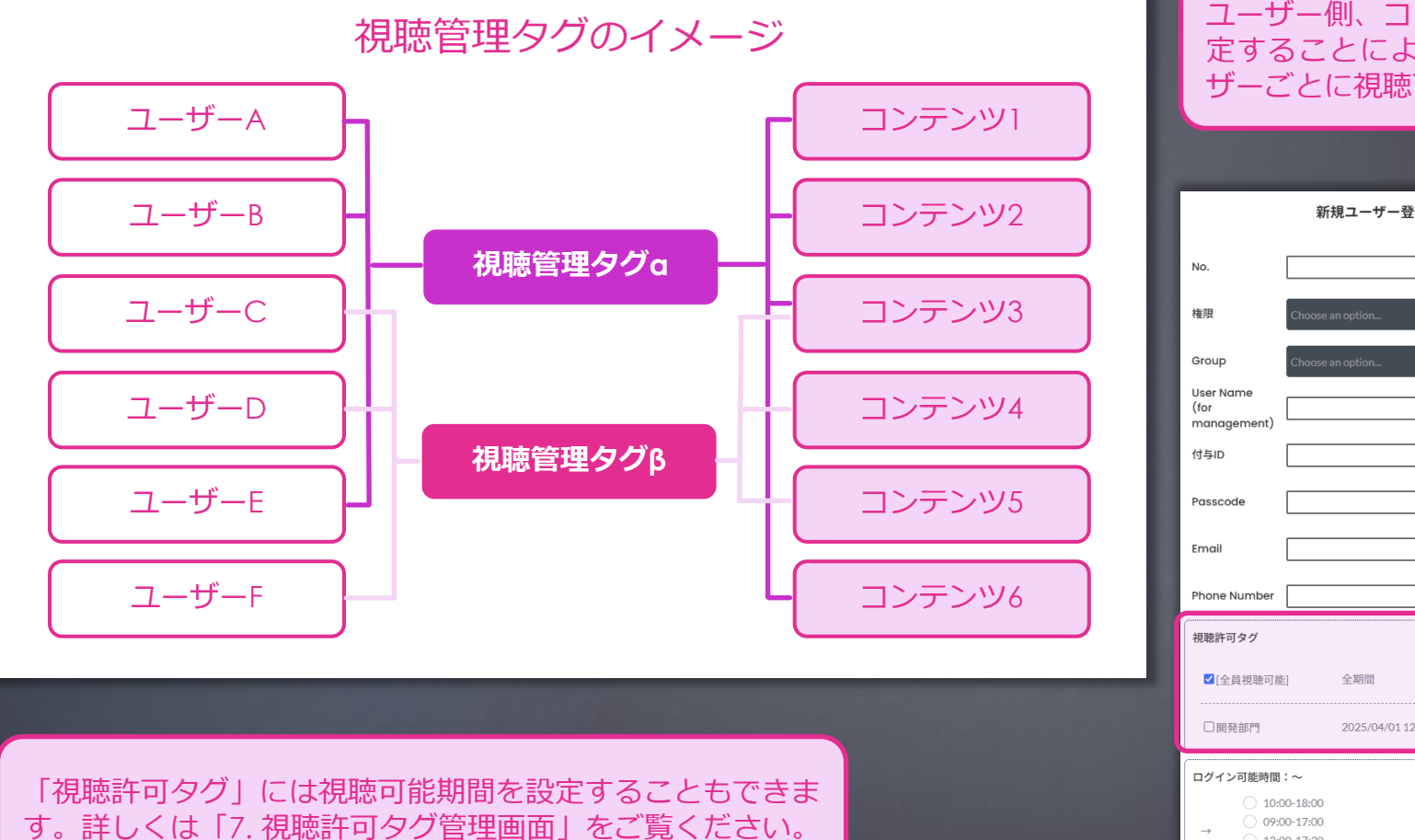

ユーザー側、コンテンツ側それぞれに「視聴許可タグ」を設 定することによりユーザーとコンテンツを紐づけし、ユー ザーごとに視聴可能なコンテンツを制限できます。

| ザー登録                         | Create Course                                              |
|------------------------------|------------------------------------------------------------|
|                              | No.                                                        |
|                              | Course Name                                                |
| iaa V                        | 視聴許可タグ                                                     |
|                              | □[全員視聴可能] 全期間                                              |
|                              | □<br>開発部門<br>19:00<br>2025/04/01 12:00~2025/04/30<br>19:00 |
|                              | + 新規タグ追加                                                   |
|                              | Cancel Create New                                          |
|                              |                                                            |
|                              |                                                            |
|                              | フーザー側とついまいい                                                |
| 04/01 12:00~2025/04/30 19:00 | 創双方の視聴許可タグで                                                |
| <b>0</b> \$                  | それぞれ紐づけされます。                                               |
|                              |                                                            |
|                              |                                                            |

13:00-17:30 00:00-23:59

# 4. 受講状況(ユーザーログ)の確認

### ▶ ユーザーのログイン記録や動画視聴記録などのログを確認できます。

| Lesstube                     |      |                                                            |                                                                                                    |                                                                                                    |                     | 177F     | -ב ₪                           | -ザーごとの                     |
|------------------------------|------|------------------------------------------------------------|----------------------------------------------------------------------------------------------------|----------------------------------------------------------------------------------------------------|---------------------|----------|--------------------------------|----------------------------|
| ×                            | User |                                                            | ID: 動作確認用管理者 ログイン記録                                                                                            | 視聴記録                                                                                                    | CSVアップロード Admin     | mode 🚺   | を研<br>していた<br>の<br>は<br>の<br>は | 審認するこ。<br>ドです。             |
|                              | No.  | 04/19(土)15:06~ 15:06                                       |                                                                                                    | ⇒ Nu                                                                                                    | umber Last Update   | Edit/Del |                                |                            |
| <ul> <li>ত্রনাথ-জ</li> </ul> | 000  | $04/16(\%)13:05 \sim 13:28$<br>$04/16(\%)13:05 \sim 13:05$ |                                                                                                    |                                                                                                    | 2025/04/15<br>19:51 | 1        |                                |                            |
| ★ おすすめ                       | 001  | 04/15(火)13:59~ 20:28                                       |                                                                                                    |                                                                                                    | 2025/04/16<br>15:11 | / 8      |                                |                            |
|                              | 999  | 11/21(木)14:32~ 14:42                                       |                                                                                                    |                                                                                                    | 2025/04/18          | A D      |                                |                            |
| 👤 問い合わせ                      |      | 08/06(火)15:05~ 15:24                                       |                                                                                                    |                                                                                                    | 19:52               |          |                                |                            |
| 💄 ユーザー管理                     |      | 07/01(月)10:42~ 10:52                                       |                                                                                                    | _                                                                                                    |                     |          |                                |                            |
|                              |      | 06/28(金)13:54~ 15:02                                       |                                                                                                    |                                                                                                    |                     |          |                                | ID: 動作確認用管理者重              |
| 税聴許可タグ管理                     |      |                                                            |                                                                                                    |                                                                                                    |                     |          |                                |                            |
|                              |      |                                                            | 閉じる                                                                                                    |                                                                                                    |                     |          | サンプルレッスン                       | 01 サンプル動画02                |
|                              |      |                                                            |                                                                                                    |                                                                                                    |                     |          | サンプルレッスン                       | 01 サンプル動画02                |
|                              |      |                                                            |                                                                                                    |                                                                                                    |                     |          | サンプルレッスン                       | 01 サンプル動画01<br>01 サンプル動画01 |
|                              |      |                                                            |                                                                                                    |                                                                                                    |                     |          |                                | 01 ウンフル動画01                |
|                              |      |                                                            |                                                                                                    |                                                                                                    |                     |          |                                |                            |
|                              |      |                                                            |                                                                                                    |                                                                                                    |                     |          |                                |                            |
|                              |      |                                                            |                                                                                                    |                                                                                                    |                     |          |                                |                            |
|                              |      |                                                            |                                                                                                    |                                                                                                    |                     |          |                                |                            |
|                              |      |                                                            |                                                                                                    |                                                                                                    |                     |          |                                |                            |
|                              |      |                                                            |                                                                                                    |                                                                                                    |                     |          |                                |                            |
|                              |      |                                                            |                                                                                                    |                                                                                                    |                     |          |                                |                            |
|                              |      |                                                            |                                                                                                    |                                                                                                    |                     |          |                                |                            |
|                              |      |                                                            |                                                                                                    |                                                                                                    |                     |          |                                |                            |
|                              |      |                                                            |                                                                                                    |                                                                                                    |                     |          |                                |                            |
|                              |      |                                                            | the second second second second second second second second second second second second second second second s |                                                                                                    |                     |          |                                |                            |
|                              |      |                                                            |                                                                                                    | the state of the state of the s |                     |          |                                |                            |
|                              |      |                                                            |                                                                                                    |                                                                                                    |                     |          |                                |                            |
|                              |      |                                                            |                                                                                                    |                                                                                                    |                     |          |                                |                            |
| 受講状況(コ                       | +    | -ログ)の研                                                     | 確認方法は「6. ユーサ                                                                                                   | 「一管理画                                                                                                    |                     |          |                                |                            |
| 「「「「たっ」」                     | ギナ   |                                                            |                                                                                                    |                                                                                                    |                     |          |                                |                            |
| 回」でこ見く                       | /cel | 10                                                         |                                                                                                    |                                                                                                    |                     |          |                                |                            |
|                              |      |                                                            |                                                                                                    |                                                                                                    |                     |          |                                |                            |

ユーザーごとのログイン記録や視聴開始/終了時刻、進捗度 を確認することができます。またCSVデータでの書き出しも 可能です。

4

| ID:        | 動作確認田管理者 動画視聴記録 |                      | ガイン記録 CSV書出 | CSVアップロ  | a <b>– ۴</b> Admin n | node   |     |
|------------|-----------------|----------------------|-------------|----------|----------------------|--------|-----|
|            |                 |                      |             | himahar  | Last Undate          | Edit/D | Del |
| サンプルレッスン01 | サンプル動画02        | 08/06(火)15:10~ 15:14 | (4分)        | anumber  |                      | ete    |     |
| サンプルレッスン01 | サンプル動画02        | 08/06(火)15:10~ 15:11 | (1分)        |          | 19:51                |        | ۵   |
| サンプルレッスン01 | サンプル動画01        | 08/06(火)15:09~ 15:11 | (2分)        |          | 2025/04/16<br>15:11  | 1      |     |
|            |                 |                      |             | <u>_</u> | 2025/04/18           |        | Î   |

### ▶ 1. 左上部のハンバーガーメニューから、メニュー詳細を表示できます。

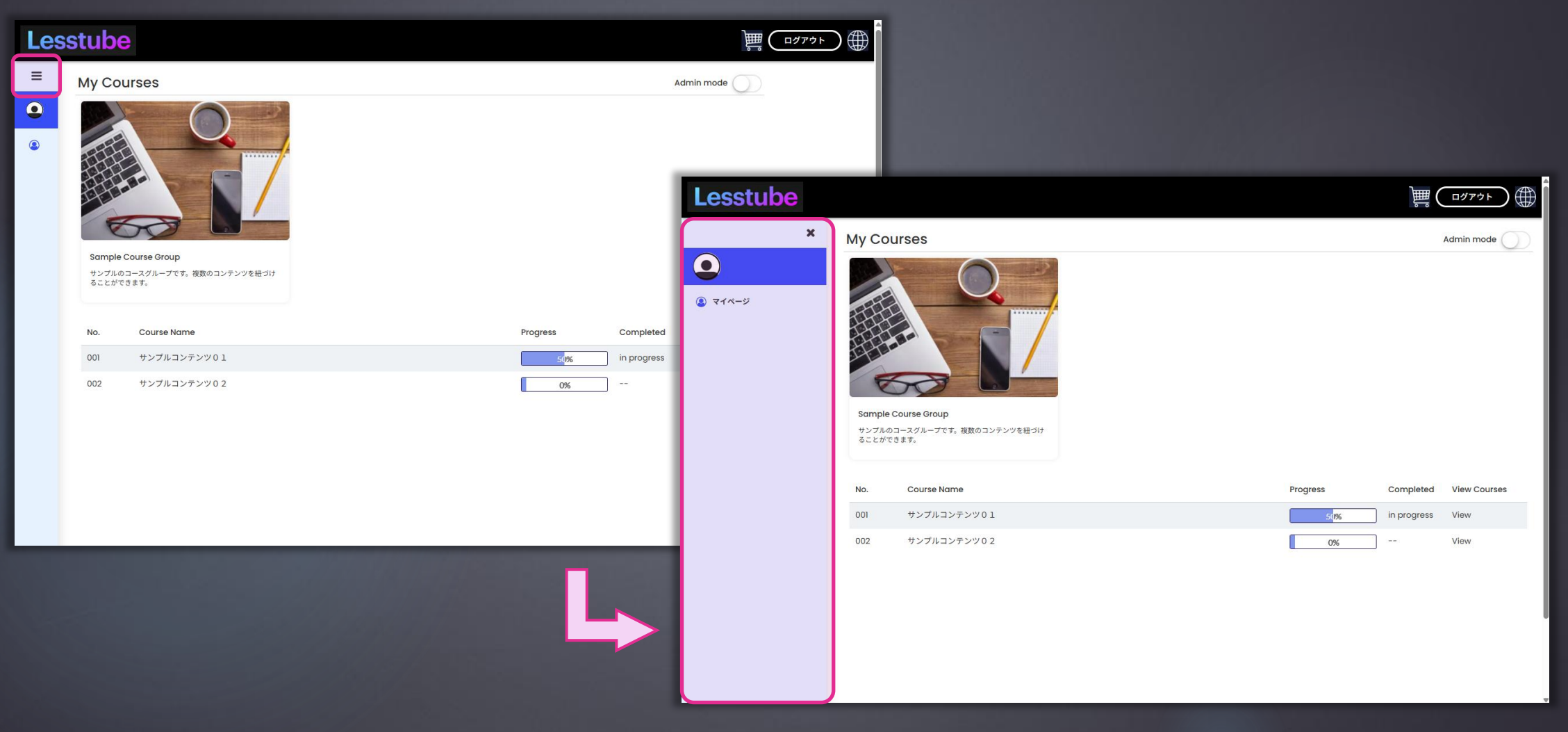

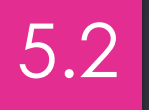

### ▶ 2. 右上部の「Admin mode」をオンにすると管理者モードになります。

| Lesstube   |                                          |                           | ~<br>管理者モードでは、コンテン                     | 、<br>ツやフーザーの新規登録、編集                         |
|------------|------------------------------------------|---------------------------|----------------------------------------|---------------------------------------------|
| ×          | My Courses                               | Admin mode                | など様々な操作を行うことが                          | できます。                                       |
| ی<br>۲۱۸-۶ |                                          |                           |                                        |                                             |
|            |                                          | Lesstube                  |                                        |                                             |
|            | Sample Course Group                      | Course                    | s                                      | Admin mode 🚺                                |
|            | サンプルのコースグループです。複数のコンテンツを紐づけ<br>ることができます。 | <ul> <li>२१ページ</li> </ul> |                                        |                                             |
|            | No. Course Name                          | Progress 🔒 ユーザー管理         |                                        |                                             |
|            | 001 サンプルコンテンツ01                          | 50% 視聴許可タグ管理              |                                        |                                             |
|            | 002 サンブルコンデンツ 0 2                        | 0%                        |                                        |                                             |
|            |                                          | Sample C<br>サンプルの:        | :ourse Group<br>コースグループです。複数のコンテンツを紐づけ |                                             |
|            |                                          | \$22h***                  | /# 7.                                  |                                             |
|            |                                          |                           | Create New CourseS                     | iet                                         |
|            |                                          | No.                       | Course Name                            | Progress Completed View Courses Edit/Delete |
|            |                                          | 001                       | サンプルコンテンツ01                            | stips in progress View                      |
|            |                                          |                           | サンブルコンテンツ02 +                          | 0% View                                     |
|            |                                          |                           |                                        |                                             |
|            |                                          |                           |                                        |                                             |

▶ 3. コース一覧下部の+マークから新規コースを作成できます。

| <ul> <li>とにいいたいでは、このでは、このでは、このでは、このでは、このでは、このでは、このでは、この</li></ul> | <section-header></section-header>                                                               | Admin mode Admin mode                       | 「+新規タグ追加」ボタンでです。左メニューの「視聴許可な<br>す。左メニューの「視聴許可な<br>ほか、編集・削除ができます。<br>Create Co<br>No.<br>Course Name<br>       | 視聴許可タグを新規作成できま<br>タグ管理」でも新規作成できる。           |
|-------------------------------------------------------------------|-------------------------------------------------------------------------------------------------|---------------------------------------------|----------------------------------------------------------------------------------------------------|---------------------------------------------|
|                                                                   | No.         Course Name           001         サンプルコンテンツ 0 1           002         サンプルコンテンツ 0 1 | Progress Completed View Courses Edit/Delete | □ [全員視聴可能] 全期間<br>□ [全員視聴可能] 全期間<br>□ 開発部門 2025/04/01 12:00~2025/04/30<br>19:00<br>□ 日見名別ープで見 推測点<br>→ 新規タグ追加 |                                             |
|                                                                   |                                                                                                 | +                                           | Cancel Create New<br>Create New CourseSe                                                                      |                                             |
|                                                                   |                                                                                                 | No.                                         | Course Name                                                                                                   | Progress Completed View Courses Edit/Delete |
|                                                                   |                                                                                                 | 001                                         | サンプルコンテンツ01                                                                                                   | 50% in progress View 🖍 🗟                    |
|                                                                   |                                                                                                 |                                             | サンブルコンテンツ02 +                                                                                                 | View 🖍 🛱                                    |

#### ▶ 4. 各コース右部の 🖉 マークからコースを編集できます。

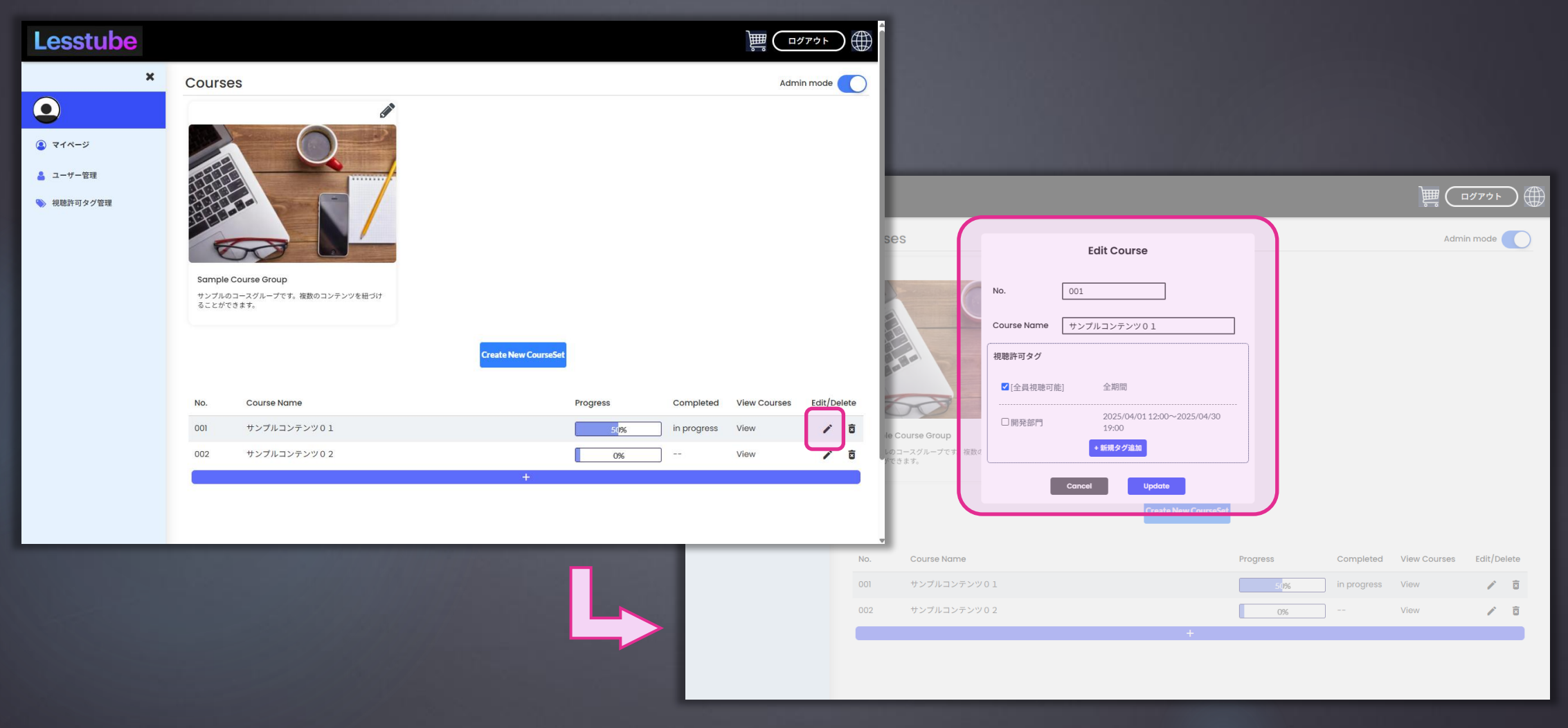

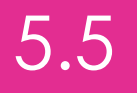

#### ▶ 5. 中央部の「Create New CourseSet」から新規コースセットを作成できます。

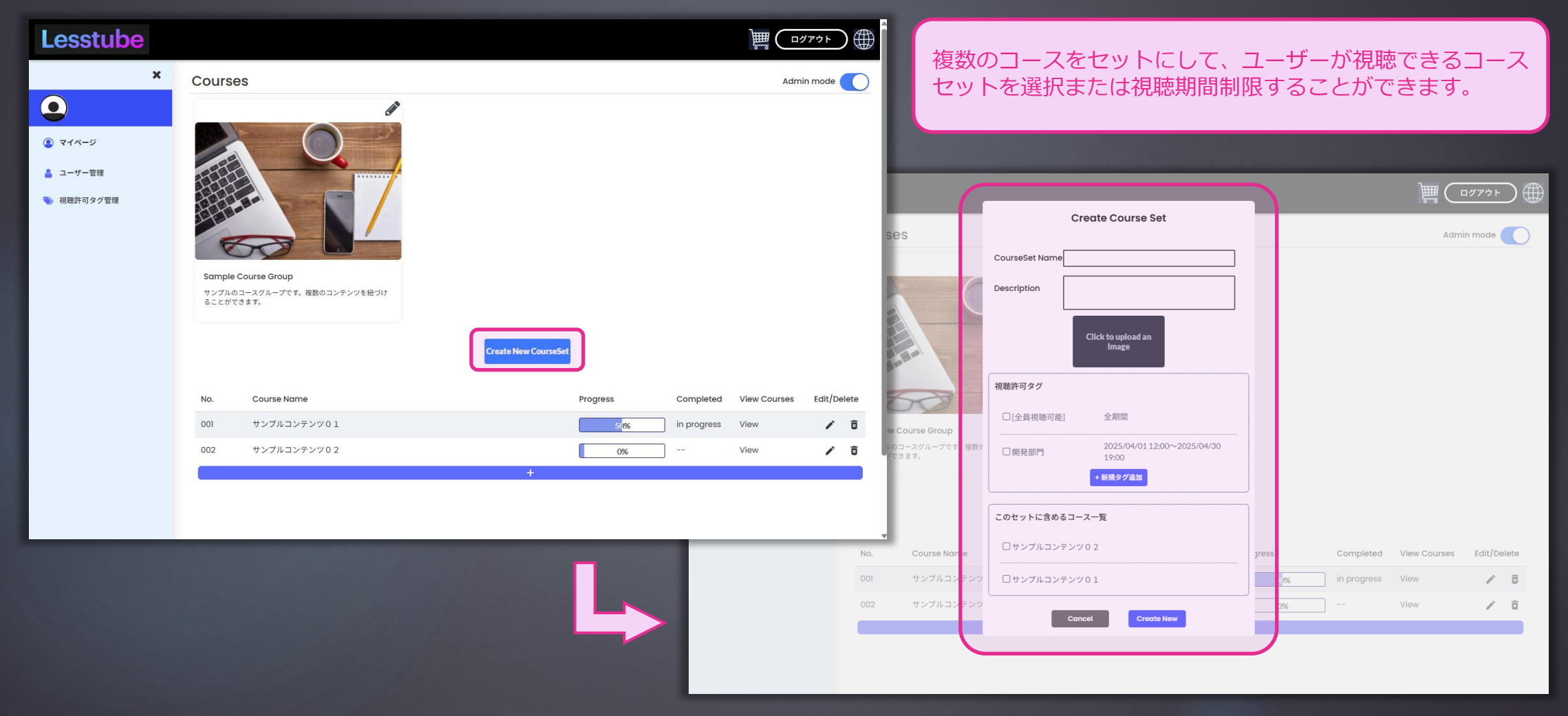

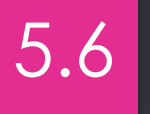

#### ▶ 6. 各コースセット右上部の 🖉 マークからコースセットを編集できます。

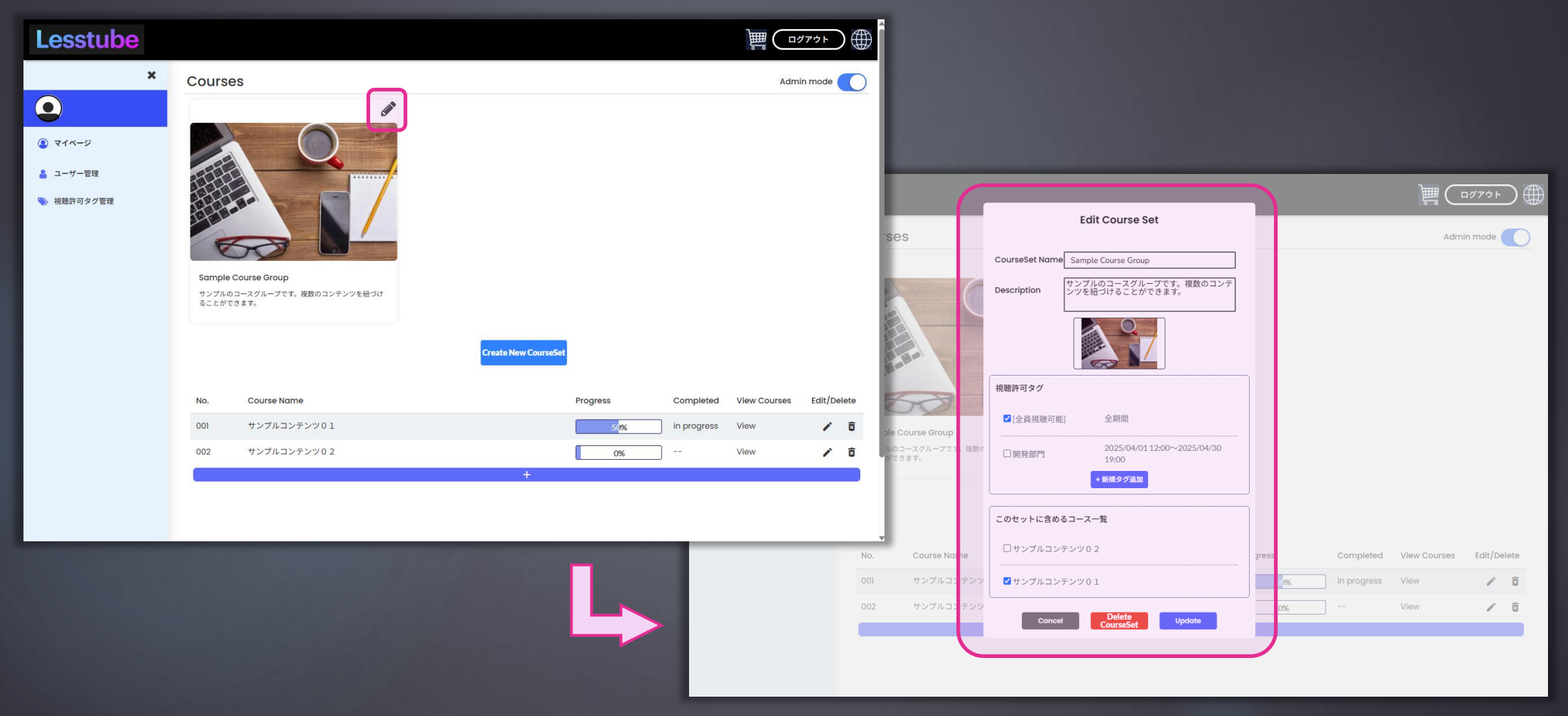

▶ 1. <u>左部メニューの「ユーザー</u>管理」からユーザー管理に遷移します。

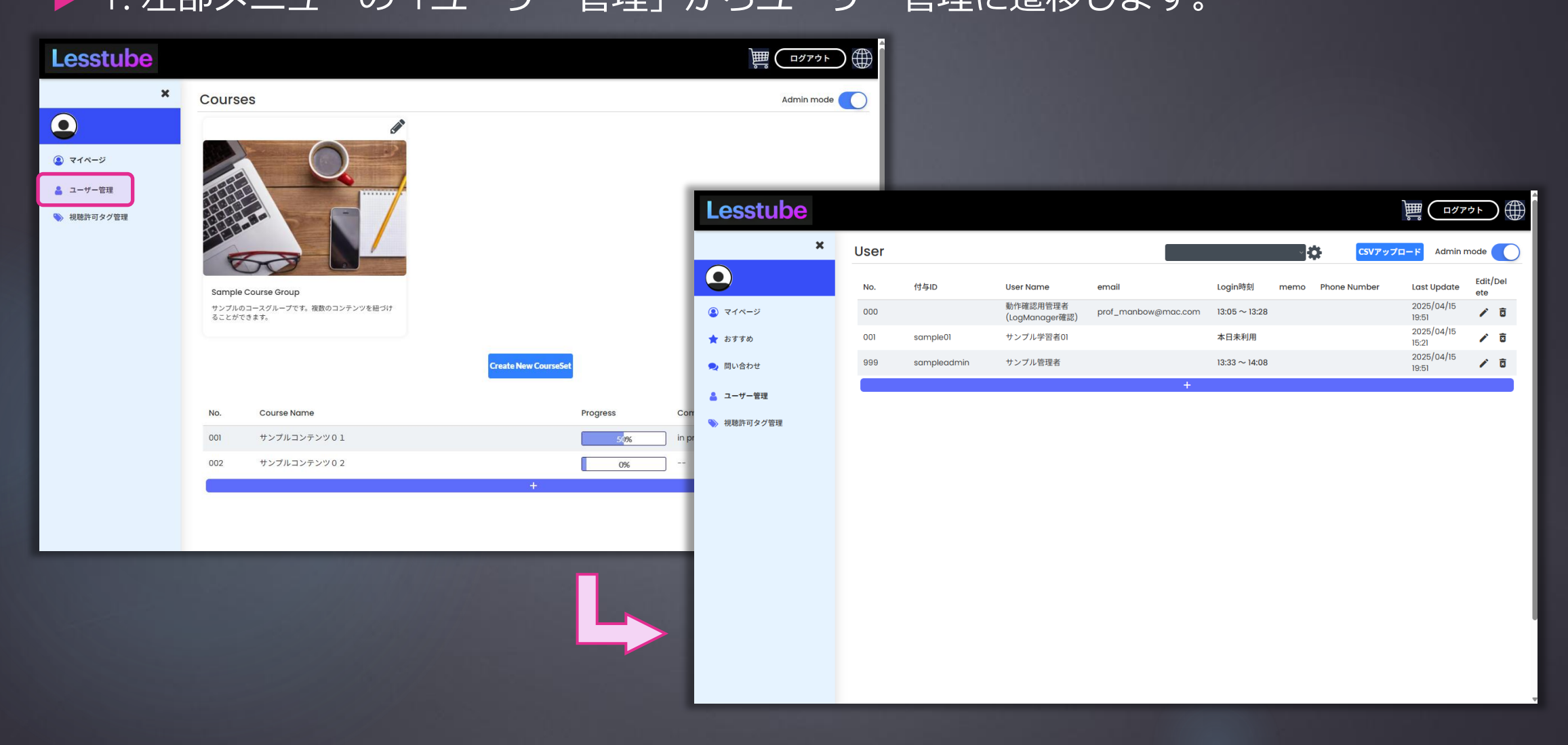

▶ 2. 上部の@マークからユーザーグループの編集ができます。

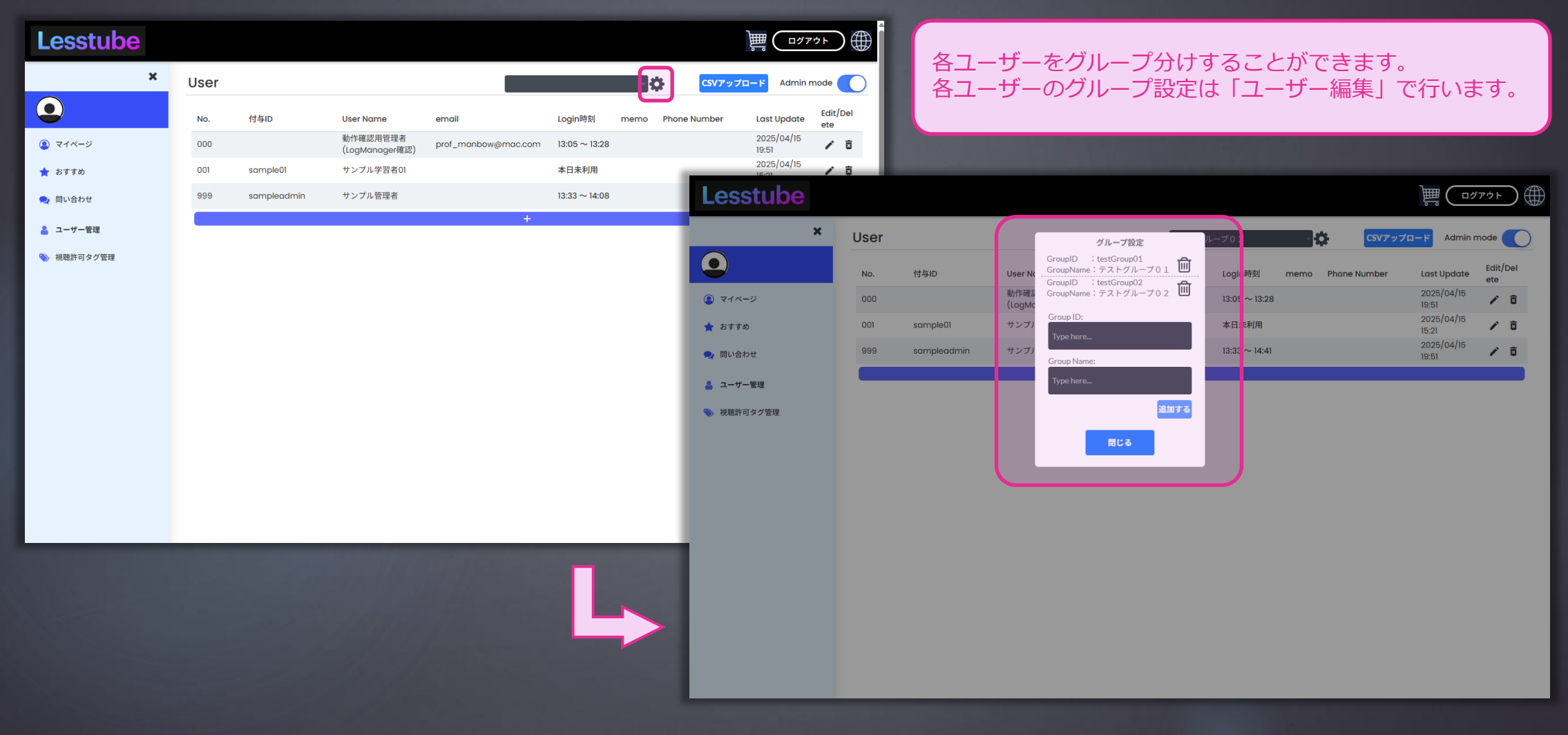

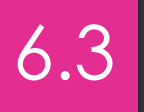

### ▶ 3.上部の「CSVアップロード」からCSVデータでユーザー登録ができます。

| Lesstube   |      |             |                            |                     |               |          |           | )<br>               | אליד 🕀          | 以下の                                                        | ような形式のCSVデータを流し込みます。                                        |
|------------|------|-------------|----------------------------|---------------------|---------------|----------|-----------|---------------------|-----------------|------------------------------------------------------------|-------------------------------------------------------------|
| ×          | User |             |                            |                     |               | ¢.       | CSVアップ    | <b>1</b> □−F        | n mode 🚺        | 1 r                                                        | o,loginID,Passcode,name↓<br>01 sample01 pass1111 サンブル学習者01↓ |
| •          | No.  | 付与ID        | User Name                  | email               | Login時刻       | memo Pho | ne Number | Last Update         | Edit/Del<br>ete | 3 0                                                        | 02.sample02.pass2222.サンブル学習者02↓                             |
| 2 マイページ    | 000  |             | 動作確認用管理者<br>(LogManager確認) | prof_manbow@mac.com | 13:05 ~ 13:28 |          |           | 2025/04/15<br>19:51 | / 0             | 4   [                                                      | EOF J                                                       |
| 🚖 おすすめ     | 001  | sample01    | サンプル学習者01                  |                     | 本日未利用         |          | _         | 2025/04/15          | / 0             | CSVで流し込む際に一律付与する                                           |                                                             |
| 契 問い合わせ    | 999  | sampleadmin | サンプル管理者                    |                     | 13:33 ~ 14:08 |          |           |                     |                 | [全員視聴可能]                                                   |                                                             |
| 💄 ユーザー管理   |      |             |                            | +                   |               |          |           |                     |                 | インボート時のトラブルオ                                               | 長後の項目になるようにCSVのデータを調整したうえで、アップロードしてくだ                       |
| 📎 視聴許可タグ管理 |      |             |                            |                     |               |          |           |                     |                 | さい。<br>CSVファイルはUTF-8 カンマ区<br>注し込み頂目は                       | 切りで用意してください。                                                |
|            |      |             |                            |                     |               |          |           |                     |                 | 連番、ログインID scode、名前<br>の4項目となります                            |                                                             |
|            |      |             |                            |                     |               |          |           |                     |                 | <u>検数日向ビデータをテップロード</u> すると重複<br>Click to upload a CSV file | 登録となりますのでご注意ください。(手動で1件ずつ削除可能)                              |
|            |      |             |                            |                     |               |          |           |                     |                 |                                                            |                                                             |
|            |      |             |                            |                     |               |          |           |                     |                 |                                                            |                                                             |
|            |      |             |                            |                     |               |          |           |                     |                 |                                                            |                                                             |
|            |      |             |                            |                     |               |          |           |                     |                 |                                                            |                                                             |
|            |      |             |                            |                     |               |          |           |                     |                 |                                                            |                                                             |
|            |      |             |                            |                     |               |          |           |                     |                 |                                                            |                                                             |
|            |      |             |                            |                     |               |          |           |                     |                 |                                                            |                                                             |
|            | _    |             |                            |                     | _             | _        |           |                     |                 |                                                            |                                                             |
|            |      |             |                            |                     |               |          |           |                     |                 |                                                            |                                                             |
|            |      |             |                            |                     |               |          |           |                     |                 |                                                            |                                                             |
|            |      |             |                            |                     |               |          |           |                     |                 |                                                            |                                                             |
|            |      |             |                            |                     |               |          |           |                     |                 |                                                            |                                                             |
|            |      |             |                            |                     |               |          |           |                     |                 |                                                            |                                                             |
|            |      |             |                            |                     |               |          |           |                     | _               |                                                            |                                                             |

## 6.4

### ▶ 4. ユーザー一覧下部の+マークから新規ユーザー登録ができます。

| Lesstube                                     |      |             |                            |                     |               |        |              |                     | <sup>7ウト</sup>  | Î | CS         | √流し込                 | み以外に新規ユーザ                         | -7   | を個別に登録              | できまで                | す。   |
|----------------------------------------------|------|-------------|----------------------------|---------------------|---------------|--------|--------------|---------------------|-----------------|---|------------|----------------------|-----------------------------------|------|---------------------|---------------------|------|
| ×                                            | User |             |                            |                     |               | -<br>- | CSV7 ッ       | ブロード Admin          | mode 🚺          |   | 그-         | -ザーご                 | とに視聴許可タグを                         | 設    | 定することが <sup>-</sup> | できまで                | す。   |
| •                                            | No.  | 付与ID        | User Name                  | email               | Login時刻       | memo   | Phone Number | Last Update         | Edit/Del<br>ete |   | まル         | -0~                  | クからロクイン可能                         | 時間   | 引の編集か C き           | きます。                |      |
|                                              | 000  |             | 動作確認用管理者<br>(LogManager確認) | prof_manbow@mac.com | 13:05 ~ 13:28 |        |              | 2025/04/15<br>19:51 | / 0             |   |            |                      |                                   |      |                     |                     |      |
| 🚖 おすすめ                                       | 001  | sample01    | サンプル学習者01                  |                     | 本日未利用         |        |              | 2025/04/15<br>15:21 | / 8             |   |            | _                    |                                   |      |                     |                     |      |
| 👤 問い合わせ                                      | 999  | sampleadmin | サンプル管理者                    |                     | 13:33 ~ 14:08 |        |              | 2025/04/15          | / 0             |   |            |                      | 新規ユーザー登録                          |      |                     | ຼຼື ( 🗂             | アウト  |
| <ul> <li>ユーザー管理</li> <li>税聴許可タグ管理</li> </ul> |      |             |                            | +                   |               |        |              |                     |                 | f | 寸与ID       | No.                  |                                   |      | memo Phone Number   | Last Update         | Edit |
|                                              |      |             |                            |                     |               |        |              |                     |                 |   |            | 権限                   | Choose an option                  | 3:28 |                     | 2025/04/15<br>19:51 | /    |
|                                              |      |             |                            |                     |               |        |              |                     |                 | s | ample01    | Group                | Choose an option ~                | 3    |                     | 2025/04/15<br>15:21 | /    |
|                                              |      |             |                            |                     |               |        |              |                     |                 | s | amplead ni | User Name<br>(for    |                                   | 4:41 |                     | 2025/04/15<br>19:51 | 1    |
|                                              |      |             |                            |                     |               |        |              |                     |                 |   |            | management)<br>(서与ID |                                   |      |                     |                     |      |
|                                              |      |             |                            |                     |               |        |              |                     |                 |   |            | 0,510                |                                   |      |                     |                     |      |
|                                              |      |             |                            |                     |               |        |              |                     |                 |   |            | Passcode             |                                   |      |                     |                     |      |
|                                              |      |             |                            |                     |               |        |              |                     |                 |   |            | Email                |                                   |      |                     |                     |      |
|                                              |      |             |                            |                     |               |        |              |                     |                 |   |            | Phone Number         |                                   |      |                     |                     |      |
|                                              |      |             |                            |                     |               |        |              |                     |                 |   |            | 視聴許可タグ               |                                   |      |                     |                     |      |
|                                              |      |             |                            |                     |               | _      | _            |                     | _               | • |            | ☑[全員視聴可              | 能] 全期間                            |      |                     |                     |      |
|                                              |      |             |                            |                     |               |        |              |                     |                 |   |            | □開発部門                | 2025/04/01 12:00~2025/04/30 19:00 |      |                     |                     |      |
|                                              |      |             |                            |                     |               |        |              |                     |                 |   |            |                      |                                   |      |                     |                     |      |
|                                              |      |             |                            |                     |               | >      | •            |                     |                 |   |            | ロクイン可能時f<br>010      | ij:~<br>):00-18:00                | J    |                     |                     |      |
|                                              |      |             |                            |                     |               |        |              |                     |                 |   |            | → ○ 09<br>○ 13       | 2:00-17:00<br>3:00-17:30          |      |                     |                     |      |
|                                              |      |             |                            |                     |               |        |              |                     |                 |   |            | 0.00                 | 0:00-23:59                        |      |                     |                     |      |

### ▶ 5. ユーザー一覧右部の இマークからユーザーの編集ができます。

|                                                                                                    | Lesstube                                         |                                                                                      | 管理用ユーザー名、メールアドレスや電話番号の登録ができ                                                                                                    |
|----------------------------------------------------------------------------------------------------|--------------------------------------------------|--------------------------------------------------------------------------------------|----------------------------------------------------------------------------------------------------|
|                                                                                                    | ×                                                | User CSV7-y7ロード Admin mode                                                           | ます。<br>パフコードのリセット撮作もこの画面で行います                                                                                                    |
| Q2       Non-generating marked processes       128 - 128       State       State       128 - 128       State       128 - 128       128 - 128       128 - 128       128 - 128       128 - 128       128 - 128       128 - 128       128 - 128       128 - 128       128 - 128       128 - 128       128 - 128       128 - 128       128 - 128       128 - 128       128 - 128       128 - 128       128 - 128       128 - 128       128 - 128       128 - 128       128 - 128       128 - 128       128 - 128       128 - 128       128 - 128       128 - 128       128 - 128 </th <th>•</th> <th>No. 付与ID User Name email Login時刻 memo Phone Number Last Update Edit/Del ete</th> <th>バスコートのクビット操作しての画面で行いより。</th>                                                                                                    | •                                                | No. 付与ID User Name email Login時刻 memo Phone Number Last Update Edit/Del ete          | バスコートのクビット操作しての画面で行いより。                                                                                                    |
| ▲ 5770       0.0       sompletorm       > 27.94 PERIO       Hether       Distance       Image: Construction of the construction of the construltion of the const | 🔕 マイページ                                          | 000 動作確認用管理者<br>(LogManager確認) prof_manbow@mac.com 13:05 ~ 13:28 2025/04/15<br>19:51 |                                                                                                    |
| Nu detr       000       000       000       000       000       000       000       000       000       000       000       000       000       000       000       000       000       000       000       000       000       000       000       000       000       000       000       000       000       000       000       000       000       000       000       000       000       000       000       000       000       000       000       000       000       000       000       000       000       000       000       000       000       000       000       000       000       000       000       000       000       000       000       000       000       000       000       000       000       000       000       000       000       000       000       000       000       000       000       000       000       000       000       000       000       000       000       000       000       000       000       000       000       000       000       000       000       000       000       000       000       000       000       000       000       <                                                                                                    | 🚖 おすすめ                                           | 001 sample01 サンプル学習者01 本日未利用 2025/04/15 15:21 15:21                                  |                                                                                                    |
| • 1-7-72         • KBR79753             • KBR79753             • KBR79754             • KBR79754             • Constructure             • KBR79754             • Constructure             • Constructure             • Constructure             • Constructure             • Constructure <th>喿 問い合わせ</th> <th>999 sampleadmin サンプル管理者 13:33 ~ 14:08 2025/04/15 / 19:51</th> <th>Edit User</th>                                                                                                    | 喿 問い合わせ                                          | 999 sampleadmin サンプル管理者 13:33 ~ 14:08 2025/04/15 / 19:51                             | Edit User                                                                                                    |
| ログイン可能時間:13:00~17:30                                                                                                    | <ul> <li>▲ ユーザー管理</li> <li>◆ 視聴許可タグ管理</li> </ul> | di di<br>ampi<br>ampi<br>ampi                                                        | D       No.       001       Image: Phone Number       Last Update       Edit/Del<br>etee         problement       Image: Phone Number       Last Update       Edit/Del<br>etee         problement       Image: Phone Number       Last Update       Edit/Del<br>etee         problement       Image: Phone Number       Last Update       Edit/Del<br>etee         problement       Image: Phone Number       Last Update       Edit/Del<br>etee         problement       Image: Phone Number       Last Update       Edit/Del<br>etee         problement       Image: Phone Number       Last Update       Edit/Del<br>etee         problement       Image: Phone Number       Last Update       Edit/Del<br>etee         problement       Image: Phone Number       Last Update       Edit/Del<br>etee         problement       Image: Phone Number       Last Update       Edit/Del<br>etee         problement       Image: Phone Number       Last Update       Edit/Del<br>etee         problement       Image: Phone Number       Last Update       Edit/Del<br>etee         problement       Image: Phone Number       Last Update       Edit/Del<br>etee         problement       Image: Phone Number       Last Update       Edit/Del<br>etee         problement       Image: Phone Number       Last Update |

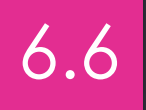

### ▶ 6. ユーザー一覧からQRコードを表示してユーザーを招待することができます。

| Lesstube                                       |                 |                                                |                               | שייין באניים <b>שווי באריים בייוי</b> שוויים שוויים<br>שוויים שוויים שוויים שוויים שוויים שוויים שוויים שוויים שוויים שוויים שוויים שוויים שוויים שוויים שוויים שוויים ש | ユーザー一覧をクリックすると                                                                                                    | ユーザー情報を表示できます。                                                                                                    |
|------------------------------------------------|-----------------|------------------------------------------------|-------------------------------|----------------------------------------------------------------------------------------------------|----------------------------------------------------------------------------------------------------|----------------------------------------------------------------------------------------------------|
| ×                                              | User            |                                                | く<br>しのin時刻 memo Phone Number | Admin mode                                                                                                    | メールアドレスをロクインIDとす<br>のQRコードより招待することが                                                                                                    | 9 るユーサー管理の場合、こ<br>できます。                                                                                              |
|                                                | 000             | 動作確認用管理者<br>(LogManager確認) prof_manbow@mac.com | 13:05 ~ 13:28                 | 2025/04/15<br>19:51                                                                                                    |                                                                                                    |                                                                                                    |
| ★ おすすめ                                         | 001 sample01    | サンプル学習者01                                      | 本日未利用                         | 2025/04/15<br>15:21                                                                                                    |                                                                                                    |                                                                                                    |
| 喿 問い合わせ                                        | 999 sampleadmin | サンプル管理者                                        | 13:33 ~ 14:08                 | 2025/04/15<br>19:51                                                                                                    |                                                                                                    |                                                                                                    |
| <ul> <li>ユーザー管理</li> <li>① 視聴許可タグ管理</li> </ul> |                 | +                                              |                               |                                                                                                    | User Name<br>動作確認用管 値<br>(LogManage att<br>サンプル学習 01<br>サンプル管理         001<br>User Name<br>(or management)<br>をmail         リンプル学習者01<br>一部は           推得URL         単行単位の単位の単位の単位の単位の単位の単位の単位の単位の単位の単位の単位の単位の単 | C (7° y 7□−F) Admin mode<br>m er Last Update Edit/Del<br>2025/04/16 ♪ ট<br>2025/04/16 ♪ ট<br>15:11<br>2025/04/18 ♪ ট |
|                                                |                 |                                                |                               |                                                                                                    |                                                                                                    |                                                                                                    |

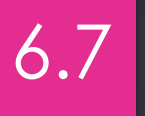

### ▶ 7. ユーザー一覧からユーザーのログイン記録を表示することができます。

| Lesstube   |      |             |                            |                     |               |            | Į.        |                     | م<br>ج<br>ج     |       | 7 — <del>HŤ</del> . |                     | 櫩をクリック   | ヮォス         | とログイン                       |              |
|------------|------|-------------|----------------------------|---------------------|---------------|------------|-----------|---------------------|-----------------|-------|---------------------|---------------------|----------|-------------|-----------------------------|--------------|
| ×          | User |             |                            |                     |               | ÷          | CSVアップロー  | -F Admin m          | node 🔵          |       | 記録の                 | 一覧を表示できます。          |          |             |                             |              |
| •          | No.  | 付与ID        | User Name                  | email               | Login時刻       | memo Phone | ne Number | Last Update         | Edit/Del<br>ete |       |                     | JELANCE 0071        |          |             |                             |              |
| 2 マイページ    | 000  |             | 動作確認用管理者<br>(LogManager確認) | prof_manbow@mac.com | 13:05 ~ 13:28 | ]          |           | 2025/04/15<br>19:51 | / 0             |       |                     |                     |          |             |                             |              |
| 🚖 おすすめ     | 001  | sample01    | サンプル学習者01                  |                     | 本日未利用         |            | _         | 2025/04/15          | / 0             |       |                     |                     |          |             |                             |              |
| 喿 問い合わせ    | 999  | sampleadmin | サンプル管理者                    |                     | 13:33 ~ 14:08 |            | Less      | tube                |                 |       |                     |                     |          |             |                             | ) 🌐          |
| 🔒 ユーザー管理   |      |             |                            | +                   |               | _          |           | ;                   | K Lloor         |       |                     |                     |          |             | 16 Adminungala              |              |
| ・ 視聴許可タグ管理 |      |             |                            |                     |               |            |           | _                   | User            |       |                     | ID: 動作確認用管理者 ログイン記録 | 視聴記録     | CSV P 9 J L | Admin mode                  | $\mathbf{P}$ |
|            |      |             |                            |                     |               |            |           |                     | No.             | 04/19 | 9(土)15:06~ 15:06    |                     | ∋ NL     | umber       | Last Update Edit/Del<br>ete | 1            |
|            |      |             |                            |                     |               |            | 🔕 ব্বপ্লু | <del>ت</del>        | 000             | 04/10 | 6(水)13:05~ 13:28    |                     |          |             | 2025/04/15                  | ä            |
|            |      |             |                            |                     |               |            | ▲ たオオめ    |                     | 001             | 04/16 | 6(水)13:05~ 13:05    |                     |          |             | 2025/04/16                  | 5            |
|            |      |             |                            |                     |               |            | X 59900   |                     |                 | 11/21 | 5(火)13:59~~ 20:28   |                     |          |             | 15:11                       |              |
|            |      |             |                            |                     |               |            | 👤 問い合わせ   | ŧ                   | 999             | 08/06 | 6(火)15:05~ 15:24    |                     |          |             | 19:52                       | ł.           |
|            |      |             |                            |                     |               |            |           | 10. T III           |                 | 07/01 | 1(月)10:42~ 10:52    |                     |          |             |                             |              |
|            |      |             |                            |                     |               |            |           | E AE                |                 | 06/28 | 8(金)13:54~ 15:02    |                     |          |             |                             |              |
|            |      |             |                            |                     |               |            | ≫ 視聴許可ぐ   | タグ管理                |                 |       |                     |                     | <u>ج</u> |             |                             |              |
|            |      |             |                            |                     |               |            |           |                     |                 |       |                     | 閉じる                 | Ш        |             |                             |              |
|            |      |             |                            |                     |               |            |           |                     |                 |       |                     |                     |          |             |                             |              |
|            |      |             |                            |                     |               |            |           |                     |                 |       |                     |                     |          |             |                             |              |
|            |      |             |                            |                     |               |            |           |                     |                 |       |                     |                     |          |             |                             |              |
|            |      |             |                            |                     |               |            |           |                     |                 |       |                     |                     |          |             |                             |              |
|            | _    |             |                            |                     |               | _          |           |                     |                 |       |                     |                     |          |             |                             |              |
|            |      |             |                            |                     |               |            |           |                     |                 |       |                     |                     |          |             |                             |              |
|            |      |             |                            |                     |               |            |           |                     |                 |       |                     |                     |          |             |                             |              |
|            |      |             |                            |                     |               |            |           |                     |                 |       |                     |                     |          |             |                             |              |
|            |      |             |                            |                     |               |            |           |                     |                 |       |                     |                     |          |             |                             |              |
|            |      |             |                            |                     |               |            |           |                     |                 |       |                     |                     |          |             |                             |              |
|            |      |             |                            |                     |               |            |           |                     |                 |       |                     |                     |          |             |                             |              |
|            |      |             |                            |                     |               |            |           |                     |                 |       |                     |                     |          |             |                             |              |
|            |      |             |                            |                     |               |            | _         |                     |                 |       | _                   |                     |          | _           | _                           |              |

### 6.8

### ▶ 8. ユーザーの動画視聴記録の表示、およびCSVデータのダウンロードができます。

| Lesstube<br>×<br>©<br>۱۹۸۰۶                      | <b>User</b><br>No.<br>000 | 04/19(±)15:06~ 15:06<br>04/16(%)13:05~ 13:28<br>04/16(%)13:05~ 13:28 | ID: 動作確認用管理者 ログイン記録 | Right B | CSVアップロード Admin mor<br>Number Last Update<br>2025/04/15<br>19:51                                              | de C                             | ログ-<br>聴記録<br>クリッ                           | イン記録右。<br>録の一覧を<br>シクすると[                                       | 上の視聴記録ボタン<br>表示できます。また<br>コグのCSVデータを                                                                                                    | *をクリック<br>:右上のCSV<br>:ダウンロー | すると重<br>書出ボタ<br>ドできま                                                                                                    | 動画視<br>ヲンを<br>ミす。 |
|--------------------------------------------------|---------------------------|----------------------------------------------------------------------|---------------------|---------|----------------------------------------------------------------------------------------------------|----------------------------------|---------------------------------------------|-----------------------------------------------------------------|----------------------------------------------------------------------------------------------------|-----------------------------|----------------------------------------------------------------------------------------------------|-------------------|
| ★ おすすめ<br>● 問い合わせ                                | 001<br>999                | 04/15(火)13:59~ 20:28<br>11/21(木)14:32~ 14:42<br>08/06(火)15:05~ 15:24 |                     | -       | Lesstube                                                                                                    | / 🗟                              |                                             |                                                                 |                                                                                                    |                             | )<br>                                                                                                    | ידיד 🌐            |
| <ul> <li>▲ ユーザー管理</li> <li>◆ 規想許可タグ管理</li> </ul> |                           | 07/01(月)10:42~ 10:52<br>06/28(金)13:54~ 15:02                         | Ni Că               | ι.      | <ul> <li>★</li> <li>● マイページ</li> <li>◆ おすすめ</li> <li>● 叩い合わせ</li> <li>● コーサー管理</li> <li>● 視聴許可タグ管理</li> </ul> | User<br>No.<br>000<br>001<br>999 | ■<br>サンプルレッスン01<br>サンプルレッスン01<br>サンプルレッスン01 | D: 動作確認用管理者 動画視<br>サンプル動画02<br>サンプル動画01<br>サンプル動画01<br>サンプル動画01 | <ul> <li>職記録</li> <li>08/06(以15:10~15:14 (4分))</li> <li>08/06(以15:10~15:11 (分))</li> <li>08/06(以15:10~15:11 (分))</li> <li>08/06(以15:09~15:11 (2分))</li> <li>08/06(以15:09~15:11 (2分))</li> </ul> | CSV7 v 7                    | Last Update           2025/04/16           19:51           2025/04/16           15:11           2025/04/16           19:52 | node              |
|                                                  |                           |                                                                      |                     |         |                                                                                                    |                                  |                                             |                                                                 |                                                                                                    |                             |                                                                                                    |                   |

# 7. 受講許可タグ管理画面

▶ 1. 左部メニューの「受講許可タグ管理」から受講許可タグ管理に遷移します。

| Lesstube                                         |                |                                  |                      |                     | Ð∰   |          |       |                               |                  |        |            |      |
|--------------------------------------------------|----------------|----------------------------------|----------------------|---------------------|------|----------|-------|-------------------------------|------------------|--------|------------|------|
| ×                                                | Course         | es                               |                      | Admin mod           | le 💽 |          |       |                               |                  |        |            |      |
| •                                                |                |                                  |                      |                     | _    |          |       |                               |                  |        |            |      |
| <ul> <li>マイページ</li> </ul>                        | - CEP          |                                  |                      |                     | _    |          |       |                               |                  |        |            |      |
| <ul> <li>▲ ユーサー管理</li> <li>● 視聴許可タグ管理</li> </ul> |                |                                  |                      | Lesstube            |      |          |       |                               |                  | 〕篇(    | םלדלף      |      |
|                                                  | THE            |                                  |                      | ×                   | 受講許可 | 可タグ      |       |                               |                  |        | Admin mode | 5    |
|                                                  | Sample         | Course Group                     |                      | •                   | 無効化  | タグ名称     | 視聴可   | J能期間                          | 更新日              | Edit/D | elete      |      |
|                                                  | サンプルの<br>ることがで | Dコースグループです。複数のコンテンツを紐づけ<br>できます。 |                      |                     |      | 開発部門     | 2025, | /04/01 12:00~2025/04/30 19:00 | 2025/04/15 15:20 | 1      | ō          |      |
|                                                  |                |                                  |                      | ★ おすすめ              |      | [全員視聴可能] | 全期間   | 5                             | 2024/06/28 14:32 | /      | 8          | - 17 |
|                                                  |                |                                  | Create New CourseSet | 👤 問い合わせ             |      |          |       | +                             |                  |        |            | - 17 |
|                                                  |                |                                  |                      | 🍐 ユーザー管理            |      |          |       |                               |                  |        |            | - 17 |
|                                                  | No.            | Course Name                      | Progress             | Co<br>・<br>視聴許可タグ管理 |      |          |       |                               |                  |        |            |      |
|                                                  | 001            | サンプルコンテンツ01                      | 50%                  | in p                |      |          |       |                               |                  |        |            | - 17 |
|                                                  | 002            | サンプルコンテンツ02                      | 0%                   |                     |      |          |       |                               |                  |        |            | - 17 |
|                                                  | (              |                                  | +                    |                     |      |          |       |                               |                  |        |            | - 17 |
|                                                  |                |                                  |                      |                     |      |          |       |                               |                  |        |            | - 17 |
|                                                  |                |                                  |                      |                     |      |          |       |                               |                  |        |            | - 17 |
|                                                  |                |                                  |                      |                     |      |          |       |                               |                  |        |            | - 11 |
|                                                  |                |                                  |                      |                     |      |          |       |                               |                  |        |            | - 17 |
|                                                  |                |                                  |                      |                     |      |          |       |                               |                  |        |            |      |
|                                                  |                |                                  |                      | •                   |      |          |       |                               |                  |        |            |      |
|                                                  |                |                                  |                      |                     |      |          |       |                               |                  |        |            |      |
|                                                  |                |                                  |                      |                     |      |          |       |                               |                  |        |            |      |
|                                                  |                |                                  |                      |                     |      |          |       |                               |                  |        |            |      |

# 7. 受講許可タグ管理画面

#### ▶ 2. 受講許可タグ一覧下部の+マークから受講許可タグを新規作成できます。

| Lesstube |            |                                   |                        | "⊅▶ ∰ |          |                                                          |           |                  |             |
|----------|------------|-----------------------------------|------------------------|-------|----------|----------------------------------------------------------|-----------|------------------|-------------|
| ×        | 受講許可タグ     |                                   | Admin                  | mode  |          |                                                          |           |                  |             |
| •        | 無効化 タグ名称   | 視聴可能期間                            | 更新日 Edit/Delete        |       |          |                                                          |           |                  |             |
| Q マイページ  | □ 開発部門     | 2025/04/01 12:00~2025/04/30 19:00 | 0 2025/04/15 15:20 🖍 🖻 |       |          |                                                          |           |                  |             |
| ★ おすすめ   | □ [全員視聴可能] | 全期間                               | 2024/06/28 14:32 🖍 💈   |       |          |                                                          |           | _                |             |
| 👤 問い合わせ  |            | +                                 |                        |       |          |                                                          |           |                  | לפידעים 🛱   |
| 🍰 ユーザー管理 |            |                                   |                        | F可タ   | タグ       | 新規視聴許可タグ追加                                               |           |                  | Admin mode  |
| 視聴許可タグ管理 |            |                                   |                        | 化 タ   | タグ名称     |                                                          |           | 更新日              | Edit/Delete |
|          |            |                                   |                        | 55    | 開発部門     | 視聴許可ダク名称                                                 | /30 18:00 | 2025/04/15 15:20 | 1           |
|          |            |                                   |                        | [:    | [全員視聴可能] | 視聴期間(開始) 2025/04/16 (水) 12:00                            |           | 2024/06/28 14:32 | ✓ D         |
|          |            |                                   |                        |       |          | 視聴期間(終 <b>了</b> )  2025/04/16 (水)   12:00<br>  ★+>>セル 強加 |           |                  |             |
|          |            | L                                 |                        |       |          |                                                          |           |                  |             |

# 7. 受講許可タグ管理画面

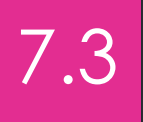

### ▶ 3. 受講許可タグ一覧右部の+マークから受講許可タグを新規作成できます。

| x                                            | 受講許可タグ<br><sup>無効化 タグ名称</sup> | 視聴可能期間                            | 更新日              | Admin mode مراجع المعالي المعالي<br>معالي المعالي المعالي المعالي المعالي المعالي المعالي المعالي المعالي المعالي المعالي المعالي المعالي المعالي ال | ♥<br>マイページのコースおよびコースセットの「+新規タグ追加」ボタンでも新規作成できます。<br>(編集・削除は管理画面でのみ可能です。)                                                                                                    |
|----------------------------------------------|-------------------------------|-----------------------------------|------------------|----------------------------------------------------------------------------------------------------|----------------------------------------------------------------------------------------------------|
| Q 71ページ                                      | □ 開発部門                        | 2025/04/01 12:00~2025/04/30 19:00 | 2025/04/15 15:20 | Ō                                                                                                    |                                                                                                    |
| <ul> <li>★ おすすめ</li> <li>● 問い合わせ</li> </ul>  | □ 【全員視聴可能】                    | 全期間<br>+                          | 2024/06/28 14:32 | ✓ <sup>1</sup> 0                                                                                                    |                                                                                                    |
| <ul> <li>ユーザー管理</li> <li>視聴許可タグ管理</li> </ul> |                               |                                   |                  |                                                                                                    | 正式 Course       更新日       Edit Course         現発部門       現際部可タグ名称       開発部門       現限期間(開始)       2025/04/01(火)       12:00         現聴期間(除力)       2025/04/01(火)       12:00       2024/06/28 14:32       ご         規聴期間(除力)       2025/04/30(水)       19:00       2024/06/28 14:32       ご |
|                                              |                               | Ļ                                 |                  |                                                                                                    |                                                                                                    |

### ▶ 1. コース欄をクリックして動画視聴画面に遷移します。

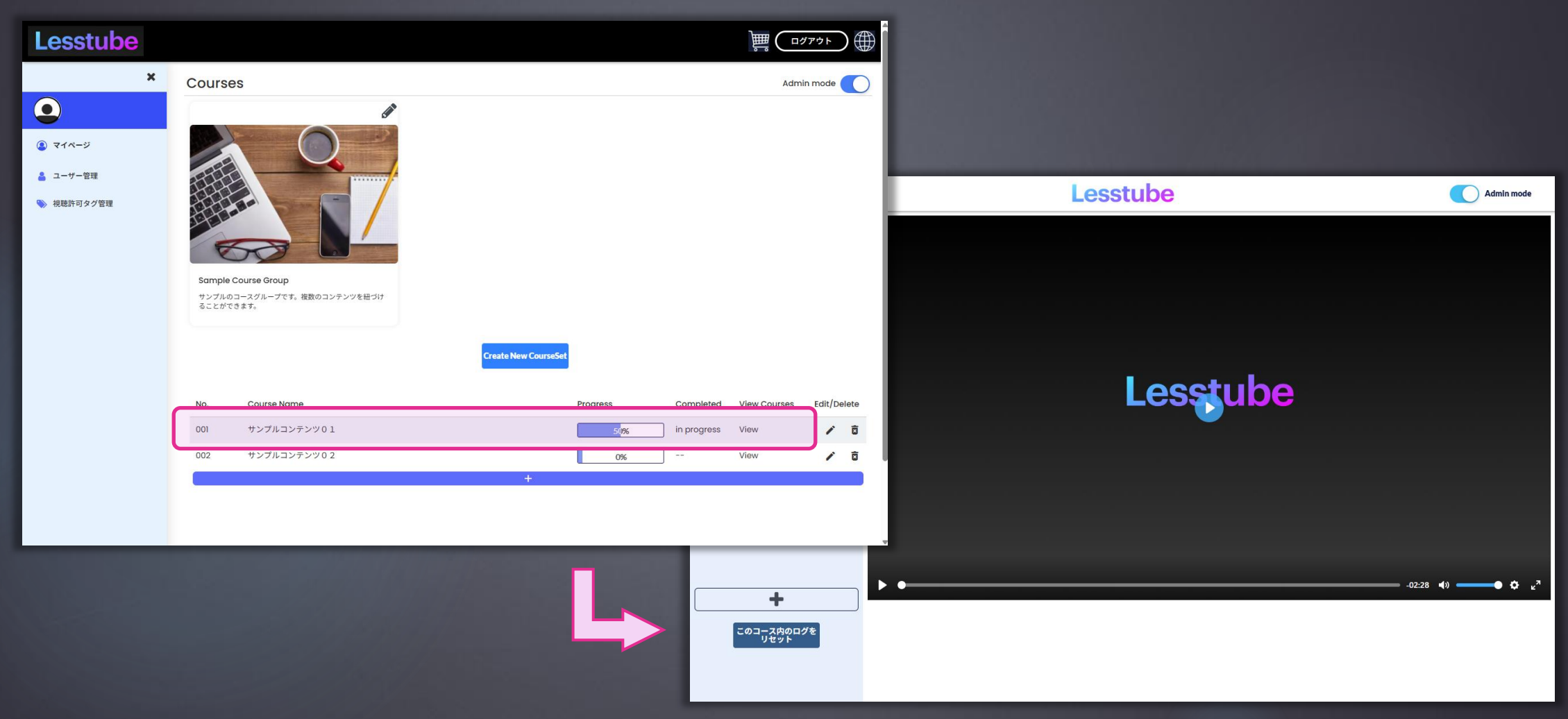

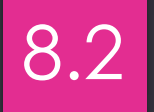

#### ▶ 2. メニュー下部の+マークから新規レッスンタイトルを作成できます。

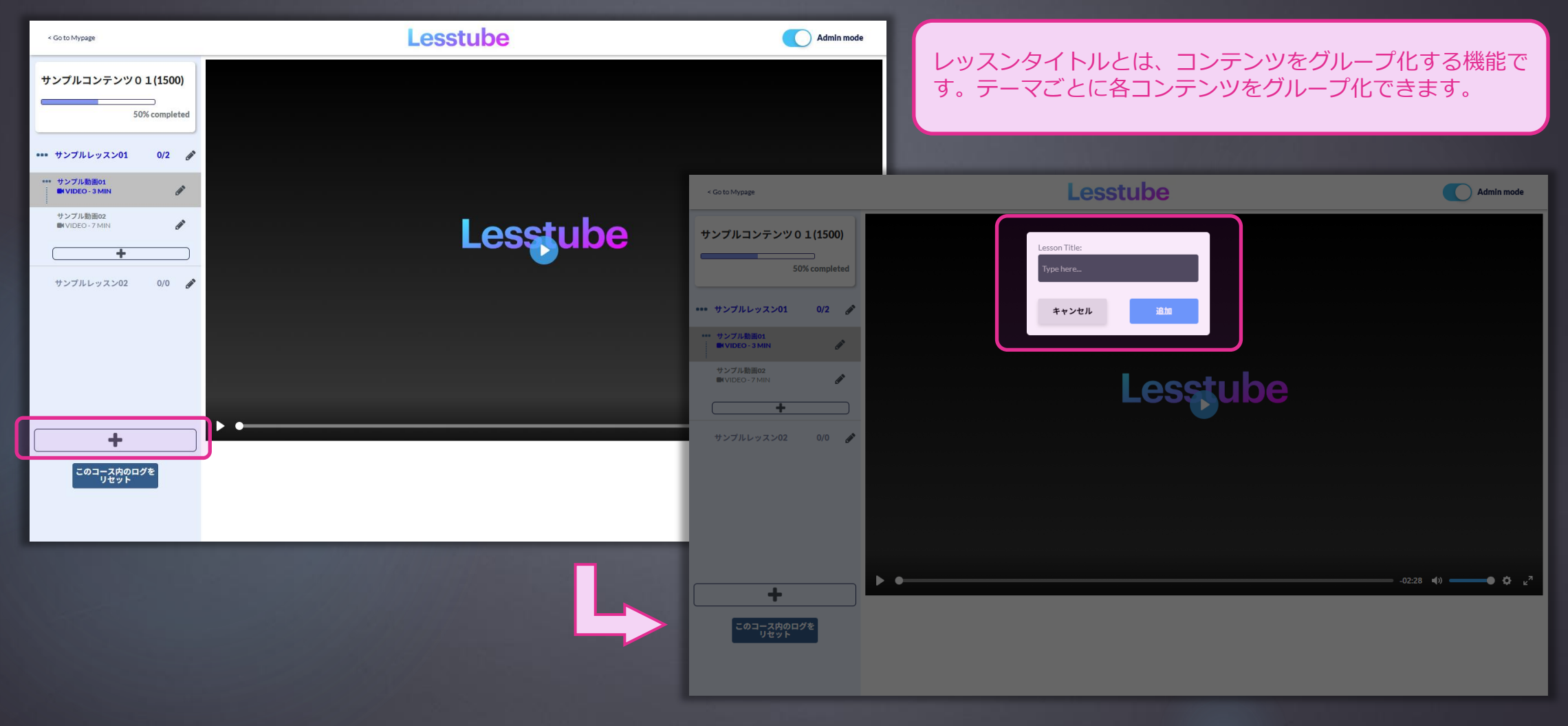

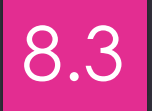

#### ▶ 3. レッスンタイトル右部の Øマークからレッスンタイトルを編集できます。

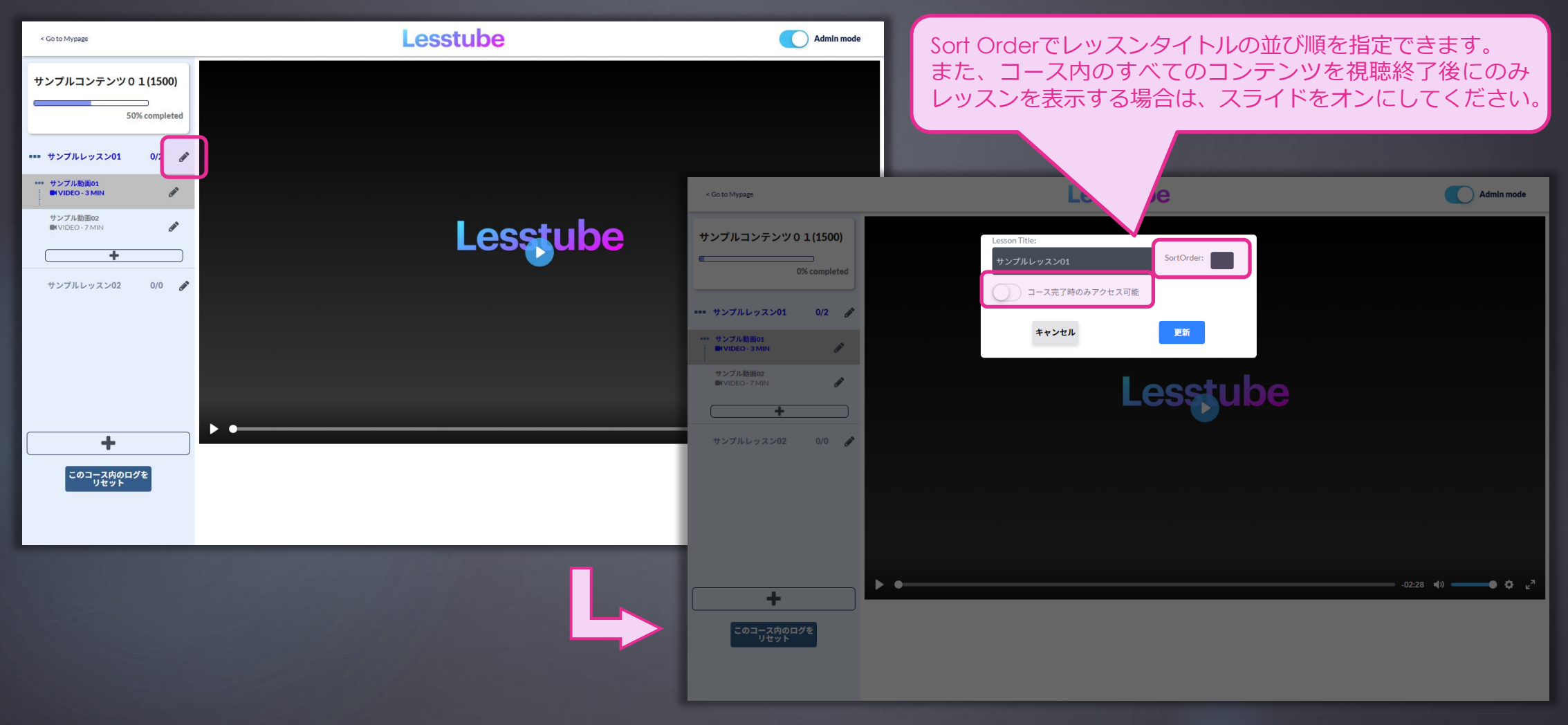

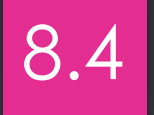

#### ▶ 4. コンテンツ下部の+マークから新規コンテンツを作成できます。

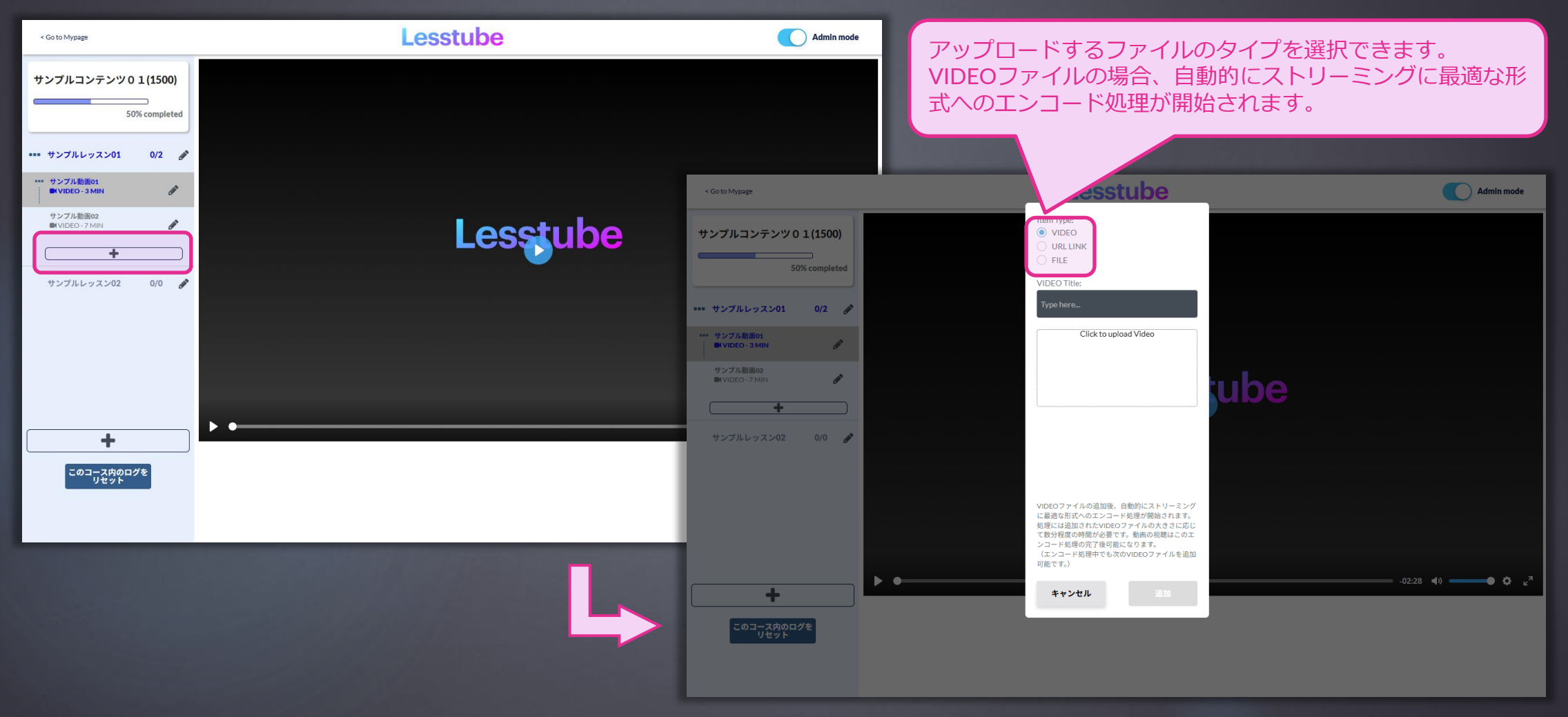

#### ▶ 5. コンテンツ右部の Øマークからコンテンツを編集できます。

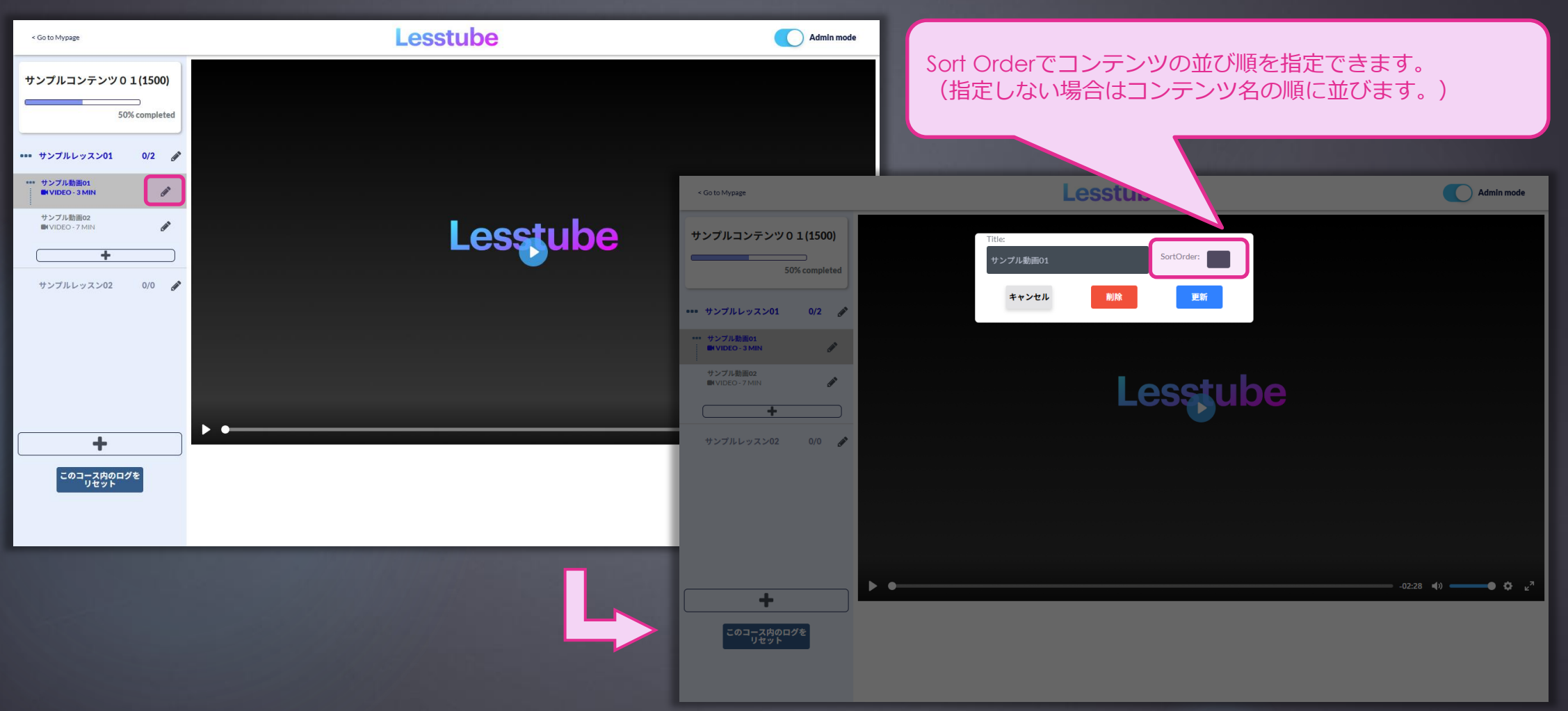

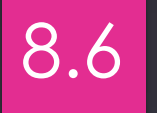

### ▶ 6. メニュー下部のリセットボタンでコースのログを削除できます。

| < Go to Mypage                        | Lesstube | Admin mode                                          | リセットボタンをクリックすると現                 | 在のコースのユーザーロ                |
|---------------------------------------|----------|-----------------------------------------------------|----------------------------------|----------------------------|
| サンプルコンテンツ 0 1 (1500)<br>50% completed |          |                                                     | グをリセットできます。<br>動作確認などの際にご利用ください。 | o                          |
| •••• サンプルレッスン01 0/2 🖋                 |          |                                                     |                                  |                            |
| ・・・・サンプル動画01<br>■ VIDEO - 3 MIN       |          | < Go to Mypage                                      | Lesstube                         | 現在のユーザーのこのコースに関するログを削除しました |
| サンプル動画の2<br>■VIDE0-77MIN ダ            | Lesstube | サンブルコンテンツ 0 1 (1500)<br>                            |                                  |                            |
| サンブルレッスン02 0/0 🔗                      |          | サンプルレッスン01 0/2 <i>会</i><br>サンプル勧善01                 |                                  |                            |
|                                       |          | ■ VIDEO - 3 MIN<br>サンプル物画o2<br>■ VIDEO - 7 MIN<br>● |                                  |                            |
|                                       | • •      | +                                                   |                                  |                            |
| このコース内のログを<br>リゼット                    |          | 577770777302 0j0 gr                                 |                                  |                            |
|                                       | L        | <b>ー</b><br>このコース内のログを<br>リセット                      |                                  |                            |